### Utiliser CERISE PRO

Espace numérique de suivi et d'évaluation

### Adresse

https://www.cerise-pro.fr/0601787S/

Code établissement

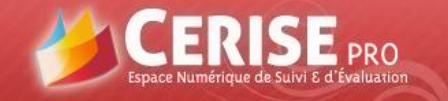

Attention! La version actuellement installée de votre navigateur Internet n'est pas à jour pour faire fonctionner l'application en toute sécurité . Nous vous invitons à procéder à une mise à jour ou à utiliser un autre navigateur.

Mise à jour à réaliser

| 7 CONNEXION                                                                                                    | MOT DE PASSE OUBLIE ?                                                                                                    |
|----------------------------------------------------------------------------------------------------|----------------------------------------------------------------------------------------------------|
| Image: Comparison of the passe in the passe in the pa | Entrez votre login ci-dessous : un courrier<br>vous sera alors envoyé avec un nouveau mo<br>de passe.<br><b>() Login :</b> |
| Valider                                                                                                    | Valider                                                                                                    |

Les identifiants sont donnés par l'administrateur de cette plateforme dans votre lycée

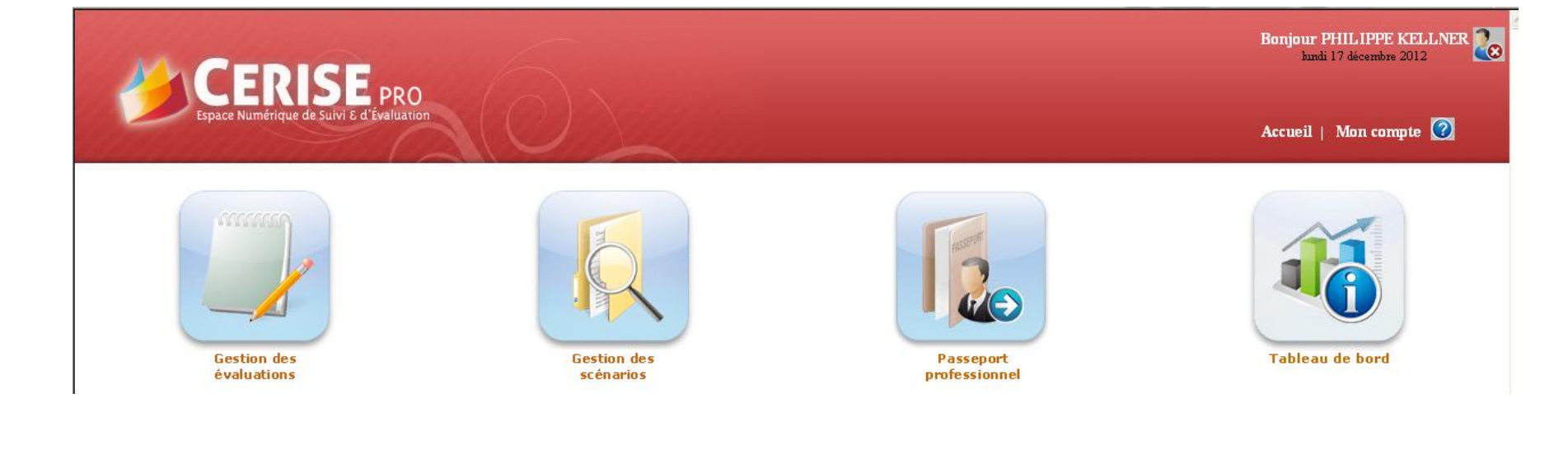

# Gestion des scénarios

#### Objectifs

- Créer, modifier, dupliquer et supprimer des scénarios ;
- Créer des évaluations à partir de ces scénarios

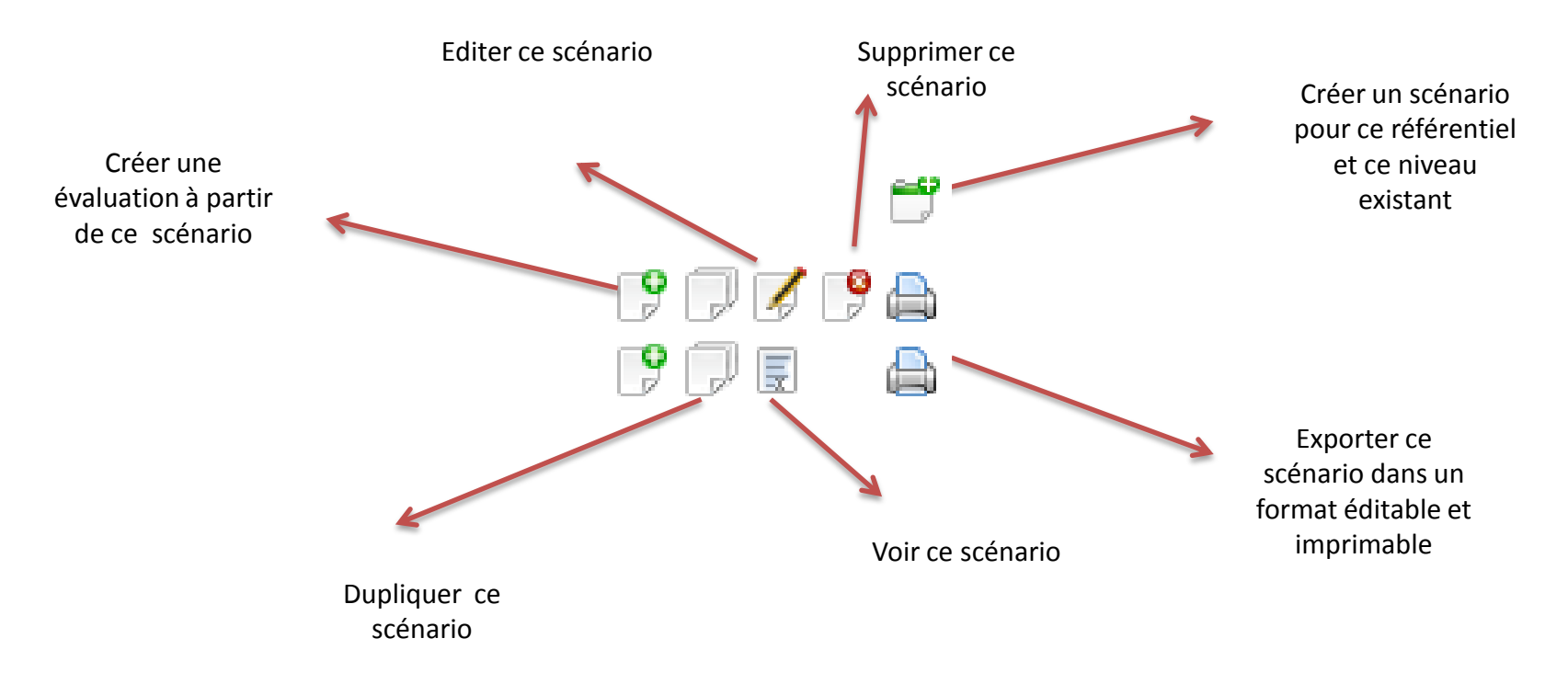

Ce module doit donner corps à l'intention pédagogique. Il permet de la formaliser, d'en préparer l'évaluation et la mutualisation.

Dans un premier temps, en utilisant les formulaires de l'application Cerise Pro, l'enseignant ou le formateur va pouvoir renseigner le niveau de classe concerné, la ou les compétences à travailler, les éléments de contexte et joindre des documents ou liens internet pour la situation d'apprentissage qu'il aura choisi de mettre en œuvre. Ces informations, ensuite récupérables dans un format numérique modifiable, peuvent permettre l'élaboration d'une fiche pédagogique plus détaillée à son initiative.

Dans un deuxième temps, les scénarios ainsi créés peuvent servir de base à l'évaluation par compétences (cf module Gestion des évaluations). Ce type d'évaluation pouvant être réalisé en continu, par sondage ou observation, une grille d'observation a été intégrée et se génère automatiquement, imprimable au format tableur. Ainsi, lorsque l'enseignant ou le formateur souhaite évaluer le travail des apprenants à partir d'un scénario, il dispose d'un outil "papier" qui lui permet de recueillir à chaud les indicateurs qui fonderont son analyse. Cette grille reprend les noms des élèves concernés par le travail et les compétences mises en œuvre dans le scénario.

Dans un troisième temps, ce module permet de mutualiser le travail de conception pédagogique. Dès lors qu'un enseignant ou un formateur l'aura décidé et coché la case "public", le scénario sera visible par le reste de l'équipe pédagogique qui pourra le réutiliser, avec les documents joints, le modifier et même le faire porter sur un autre niveau de classe. Cette possibilité permet également de faire varier les aléas et complexités de manière simple et rapide à partir d'un situation de base.

Il est ainsi possible de se constituer une "famille" de scénarios qui pourra traiter la compétence du niveau 5 au niveau 4.

|                                                          | CRÉATION D'UN SCÉNARIO PÉDAGOGIQUE                                                 |  |
|----------------------------------------------------------|------------------------------------------------------------------------------------|--|
|                                                          | Référentiel : Baccalauréat professionnel Gestion Administration<br>Niveau : 1BPRO3 |  |
| Titre :                                                  | Titre pour ce scénario                                                             |  |
| Scénario privé :                                         |                                                                                    |  |
| Description du contexte :                                |                                                                                    |  |
| Description du contexte de ce scénario                   |                                                                                    |  |
| Matériels et/ou logiciels utilisés :                     |                                                                                    |  |
| Liste des matériels et/ou des logiciels utilisés pour ce | scénario                                                                           |  |
| Liens associés au scénario :                             |                                                                                    |  |
| Liste des liens (URL)                                    |                                                                                    |  |
| Ressources :                                             |                                                                                    |  |
| Liste des liens (URL)                                    |                                                                                    |  |

| Vous ne pourrez ajouter des fichiers                                                                                                    | que lors de l'édition de ce scénario, une fois celui-                                                                                                    | -ci enregistré.       |                         |  |  |  |
|----------------------------------------------------------------------------------------------------|----------------------------------------------------------------------------------------------------|-----------------------|-------------------------|--|--|--|
| CHOIX DES COMPÉTENCES PÔLE 1 PÔLE 2 PÔLE 3 PÔLE 4                                                                                                    |                                                                                                    |                       |                         |  |  |  |
| 1. GESTION ADMINISTRATIVE DES RELATIONS EXTERNES                                                                                                    |                                                                                                    |                       |                         |  |  |  |
| 1.1 Gestion administrative des relations avec les fournisseurs       1.1.1         1.2 Gestion administrative des relations avec les clients et les usagers       1.1.2         1.3 Gestion administrative des relations avec les autres partenaires       1.1.3         1.1.4 E       1.1.5 | Tenue des dossiers fournisseurs et sous-traitants<br>Traitement des ordres d'achat, des commandes<br>Traitement des livraisons, des factures et suivi des<br>Évaluation et suivi des stocks<br>Gestion des règlements et traitement des litiges | anomalies             | de à des fournisseurs 🔺 |  |  |  |
| COMPÉTENCE(S) SÉLECTIONNÉE(S)                                                                                                    |                                                                                                    |                       |                         |  |  |  |
| Passer commande à des fournisseurs                                                                                                    |                                                                                                    |                       |                         |  |  |  |
| Valider la création du scénario et quitter Valider la création du scénario et ajouter des fichiers                                                                                                    |                                                                                                    |                       |                         |  |  |  |
| A IOUT DE COMPLEXITÉ(S) Tout sélectionner Tout désélectionner                                                                                                    |                                                                                                    | Tout sélectionner     | Tout désélectionner     |  |  |  |
| Achats de biens et de services associés                                                                                                    |                                                                                                    |                       |                         |  |  |  |
| Achats en ligne                                                                                                    | Ordre d'achat errone                                                                                                    |                       |                         |  |  |  |
| Achats en lien avec la gestion de la production                                                                                                    | 🔲 Commande à modifier o                                                                                                    | u à annuler           |                         |  |  |  |
| Achats négociés ou contractualisés : appel d'offres                                                                                                    | Information produit et/ou                                                                                                    | prestation incomplète |                         |  |  |  |
| Gestion partagée des approvisionnements                                                                                                    | Défaillance d'un fourniss                                                                                                    | 0.00                  |                         |  |  |  |
| Achats à des fournisseurs UE et hors UE                                                                                                    |                                                                                                    |                       |                         |  |  |  |

#### Valider la création du scénario et quitter

#### Valider la création du scénario et ajouter des fichie

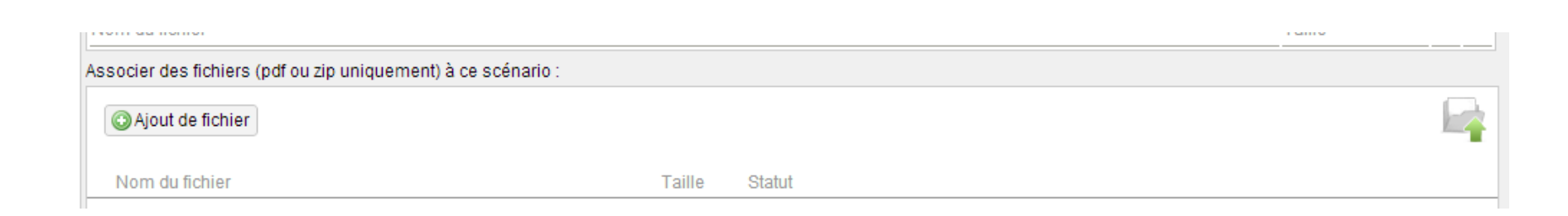

Valider les modifications

## Gestion des évaluations

#### Objectifs pour l'enseignant

- Créer des évaluations sans utiliser les scénarios existants ;
- Consulter, modifier, rechercher et supprimer des évaluations ;
- Rendre visible ou non les évaluations par les apprenants .

#### **Objectifs pour l'apprenant**

- Rechercher une situation professionnelle ;
- Consulter une évaluation.

Création d'une évaluation à partir de ce référentiel et de ce niveau

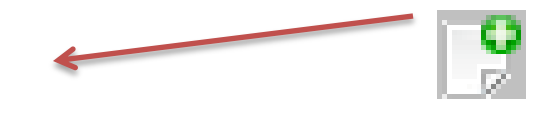

|                                                                                                    | CRÉA                                                                                                    | ATION D'UNE NOUVELLE ÉVALUATION                                                                                                    |                   |                     |
|----------------------------------------------------------------------------------------------------|----------------------------------------------------------------------------------------------------|----------------------------------------------------------------------------------------------------|-------------------|---------------------|
| Diplôme :                                                                                                    | Baccalauréat professionnel Gesti                                                                                                    | ion Administration                                                                                                    |                   |                     |
| Niveau :                                                                                                    | 1BPR03                                                                                                    |                                                                                                    |                   |                     |
| Titre :                                                                                                    | Commande au fournisseur                                                                                                    |                                                                                                    |                   |                     |
| CRÉATION D'UNE NOUVELLE ÉVALUATION         Diplôme :       Baccalauréat professionnel Gestion Administration         Niveau :       1BPR03         Tire :       Commande au fournisseuri         Date de début :       17/12/2012         CHOIX DES COMPÉTENCES         PÔLE 1       PÔLE 2         PÔLE 1       PÔLE 3         PÔLE 2       PÔLE 4         1. GESTION ADMINISTRATIVE DES RELATIONS EXTERNES         11.1 Tenue des dossiers fournisseurs et sous-tratants         1.2 Gestion administrative des relations avectes fournisseurs         1.3 Gestion administrative des relations avectes lients et lie usagers         1.14 Cratament des Mastons, des factures et suivides anomales         1.14 Cratament des Mastons, des factures et suivides anomales         1.14 Cratament des Mastons, des factures et suivides anomales         1.14 Cratament des Mastons, des factures et suivides anomales         1.14 Evaluation et suivides stocks         1.14 Evaluation et suivides stocks         1.15 Gestion administrative         Commande à des fournisseurs         Commande à des fournisseurs         Autour DE COMPLEXITÉ(S)         Tout sélectionner         Autour DE COMPLEXITÉ(S)         Tout sélectionner         Autour DE completivité(S)      < |                                                                                                    |                                                                                                    |                   |                     |
|                                                                                                    | CRÉATION D'UNE NOUVELLE ÉVALUATION         2:       Baccalauréat professionnel Gestion Administration         119PR03       Commande au fournisseur         début:       17/12/2012         CHOIX DES COMPÉTENCES         E 1         OLE 3         PÓLE 2         PÓLE 3         PÓLE 3         PÓLE 4         STION ADMINISTRATIVE DES RELATIONS EXTERNES         Ellon administrative des relations avec les durinsseurs         11.1 Trainment des docas detail des commandos         11.1 Trainment des docas detail des commandos         Estion administrative des relations avec les durinsseurs         AJOUT DE COMPLEXITÉ(S)         Tout sélectionner         AJOUT DE COMPLEXITÉ(S)       Tout sélectionner         Achats de blens et de services associés       AJOUT D'ALÉA(S)       Tout sélectionner         Achats de ligne       Commande à modifier ou à annuler         Achats en ligne des approvisionnements       Défaillance d'un fournisseur |                                                                                                    |                   |                     |
| PÔLE 1 PÔLE 2 PÔLE 3                                                                                                    | PÔLE 4                                                                                                    |                                                                                                    |                   |                     |
| 1. GESTION ADMINISTRATIVE DES RE                                                                                                    | LATIONS EXTERNES                                                                                                    |                                                                                                    |                   |                     |
| 1.1 Gestion administrative des relations ave         1.2 Gestion administrative des relations ave         1.3 Gestion administrative des relations ave <i>COMPÉTENCE(S) SÉLECTIONNÉE(S)</i> Passer commande à des fournisseurs                                                                                                    | ec les fournisseurs<br>ec les clients et les usagers<br>ec les autres partenaires                                                                                                    | <ul> <li>1.1.1 Tenue des dossiers fournisseurs et sous-traitants</li> <li>1.1.2 Traitement des ordres d'achat, des commandes</li> <li>1.1.3 Traitement des livraisons, des factures et suivi des anomalie</li> <li>1.1.4 Évaluation et suivi des stocks</li> <li>1.1.5 Gestion des règlements et traitement des litiges</li> </ul> | Passer commande   | à des fournisseurs  |
| AJOUT DE COMPLEXITÉ(S)                                                                                                    | Tout sélectionner T                                                                                                    | AJOUT D'ALEA(S)                                                                                                    | Tout sélectionner | Tout désélectionner |
| Achats de biens et de servic                                                                                                    | es associés                                                                                                    | 🔲 Ordre d'achat erroné                                                                                                    |                   |                     |
| Achats en ligne                                                                                                    |                                                                                                    | 📃 Commande à modifier ou à anr                                                                                                    | nuler             |                     |
| Achatz en lien avec la gestio                                                                                                    | on de la production                                                                                                    | 🔲 Information produit et/ou presta                                                                                                    | tion incomplète   |                     |
| Actrats négociés ou contract                                                                                                    | tualisés : appel d'offres                                                                                                    | 🔲 Défaillance d'un fournisseur                                                                                                    |                   |                     |
| Achats à des fournisseurs U                                                                                                    | JE et hors UE                                                                                                    | 2                                                                                                    | -                 |                     |

| Sélection | de                   | à | Sélectionne tous les élèves | Non | nbre d'élève(s) sélectionné(s) : 2 |   |
|-----------|----------------------|---|-----------------------------|-----|------------------------------------|---|
|           | Johanna (2GA)        |   |                             |     | [                                  |   |
|           | uline (2GA)          |   |                             |     | [                                  |   |
|           | Clément (2GA)        |   |                             |     | [                                  |   |
|           | aimouna (2GA)        |   |                             |     | [                                  |   |
|           | FERREIRA Cindy (2GA) |   |                             |     | [                                  |   |
|           | urelien (2GA)        |   |                             |     | [                                  |   |
|           | ilde (2GA)           |   |                             |     | [                                  |   |
|           | Sandy (2GA)          |   |                             |     | [                                  |   |
|           | ie (2GA)             |   |                             |     | [                                  |   |
|           | Fanny (2GA)          |   |                             |     | [                                  |   |
|           | Tatiana (2GA)        |   |                             |     | [                                  |   |
|           | Manon (2GA)          |   |                             |     | [                                  |   |
|           | dàna (2GA)           |   |                             |     | [                                  |   |
|           |                      |   |                             |     |                                    | 1 |
|           |                      |   |                             |     | [                                  | 1 |
| VAN DEN   | HEEDE Offane (20A)   |   |                             |     | -                                  |   |
|           |                      |   |                             |     |                                    |   |

Valider la sélection puis passer à l'évaluation

| Titre :              | Commande au fournisseur |
|----------------------|-------------------------|
| Date de début :      | 17/12/2012              |
| Evaluation visible : | Non Oui                 |

| TURBEAUX Alysone (2GA)                 | VF VC | 0          | R          | В          | G |
|----------------------------------------|-------|------------|------------|------------|---|
| Passer commande à des fournisseurs     |       | $\bigcirc$ | $\bigcirc$ | $\bigcirc$ | ۲ |
| Commentaires :                         |       |            |            |            |   |
| Commentaires pour TURBEAUX Alysone     |       |            |            |            |   |
|                                        |       |            |            |            |   |
|                                        |       |            |            |            |   |
| VAN DEN HEEDE Orlane (2GA)             | VF VC | 0          | R          | В          | G |
| Passer commande à des fournisseurs     |       | $\bigcirc$ | $\bigcirc$ | $\bigcirc$ | 0 |
| Commentaires :                         |       |            |            |            |   |
| Commentaires pour VAN DEN HEEDE Orlane |       |            |            |            |   |

| - H - I  | Menu                                |
|----------|-------------------------------------|
| <b>8</b> | Modifier Elèves                     |
| <u>s</u> | Modifier les compétences            |
| €        | Affichage par compétences           |
| B        | Télécharger la fiche d'évaluation   |
|          | Enregistrer les résultats           |
| B        | Enregistrer et retourner à l'acueil |
|          |                                     |

### Les résultats d'évaluations

**Réussite totale** = correspond à une réussite complète ou quasi complète et jugée par le professeur d'un bon niveau par rapport à ce qui est demandé ;

**Réussite partielle** = signifie que le niveau est suffisant par rapport à l'attendu pour que l'apprenant réussisse dans les situations où il aura à utiliser cette ressource ;

**En cours d'acquisition** = signifie que l'apprenant a accompli une partie de la tâche mais qu'il a des lacunes qui ont de fortes chances de l'empêcher de réussir dans les situations où il aura à utiliser cette ressource ;

**Trop d'erreurs** = correspond à un niveau de réussite qui nécessite une reprise complète de la notion concernée ;

**Non évaluable** = Item n'ayant pas pu être évalué pour cet apprenant lors de cette séance (bien que cet apprenant soit présent) ;

Absent = Apprenant absent au cours de cette évaluation ;

# Passeport professionnel

Objectifs pour l'apprenant :

- Créer des situations professionnelles ;
- Modifier, supprimer, rechercher et consulter des situations professionnelles.

Objectifs pour l'enseignant :

- De visualiser les situations professionnelles de tous ses apprenants ;
- D'évaluer éventuellement les situations professionnelles (possibilité de bloquer ou de modifier) ;
- De créer un scénario pédagogique à partir d'une situation professionnelle d'un apprenant.

#### CHOIX DE LA CLASSE : 2GA (Baccalauréat professionnel Gestion Administration)

| CHOIX D'UN ÉLÈVE | TITRE | CRÉÉE LE | CONTEXTE | CONDITION | SITUATION PROFESIONNELLE | PJ I | BEP | RÉSULTATS | EVA |
|------------------|-------|----------|----------|-----------|--------------------------|------|-----|-----------|-----|
| AL-SAIDI Marine  |       |          |          |           |                          |      |     |           |     |
| DRE Jeanine      |       |          |          |           |                          |      |     |           |     |
| ANT Eva          |       |          |          |           |                          |      |     |           |     |
| Julien           |       |          |          |           |                          |      |     |           |     |
| Therese          |       |          |          |           |                          |      |     |           |     |
| LFALLAH Bilel    |       |          |          |           |                          |      |     |           |     |
| Pauline          |       |          |          |           |                          |      |     |           |     |
| ion              |       |          |          |           |                          |      |     |           |     |
| U Antony         |       |          |          |           |                          |      |     |           |     |
| 3 Emelyne        |       |          |          |           |                          |      |     |           |     |
| anny             |       |          |          |           |                          |      |     |           |     |
| E Dylan          |       |          |          |           |                          |      |     |           |     |
| Angélique        |       |          |          |           |                          |      |     |           |     |
| laurine          |       |          |          |           |                          |      |     |           |     |
| EMETTE Céline    |       |          |          |           |                          |      |     |           |     |
| IN Océane        |       |          |          |           |                          |      |     |           |     |

#### CHOIX DE LA CLASSE :

#### 2GA (Baccalauréat professionnel Gestion Administration)

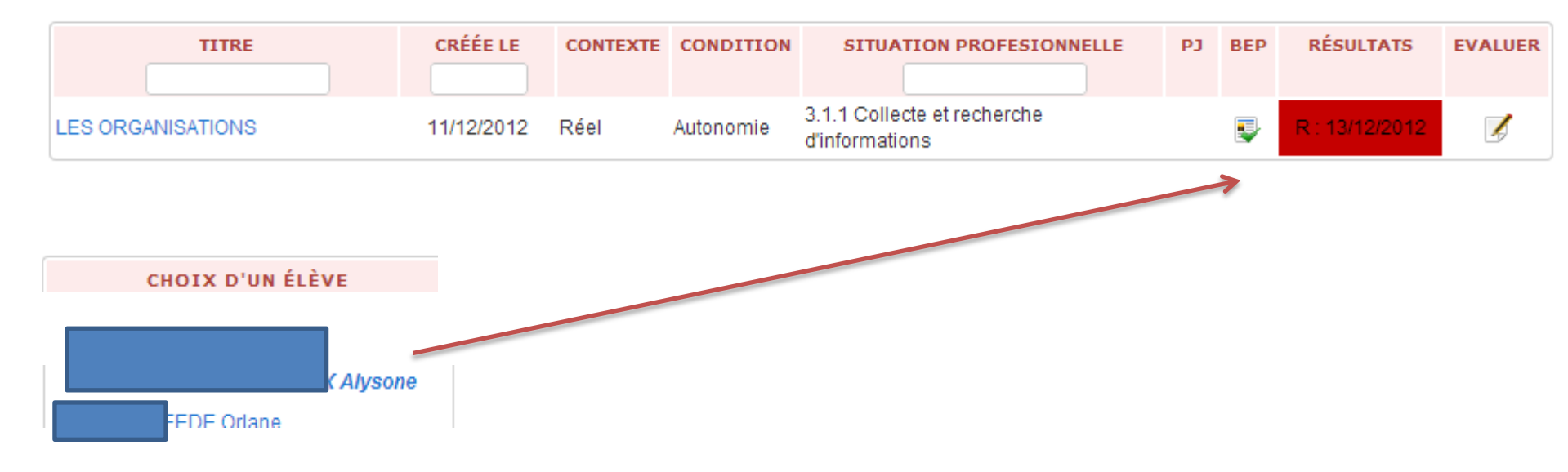

## Tableau de bord

Objectifs pour l'apprenant :

 Consulter l'avancée de sa maîtrise des compétences du référentiel et sa saisie dans le passeport professionnel.

Objectifs pour l'enseignant :

 Consulter l'avancée de la maîtrise des compétences du référentiel et la saisie dans le passeport professionnel de tout les apprenants.

La consultation peut se faire à partir d'un filtre pour pouvoir visualiser que certaines compétences ou certaines évaluations...

Il est possible d'afficher la « vue BEP » ou « la vue Bac ».

### Vue BAC PRO

| Choix de la classe : | 2GA (Baccalauréat professionnel Gestion Administration) |   | < TURBEAU          | X Alysone           | > |
|----------------------|---------------------------------------------------------|---|--------------------|---------------------|---|
| Créer un filtre      | Sélectionner le filtre : - Aucun filtre -               | • | Modifier le filtre | Supprimer le filtre |   |
|                      | Vue BEP                                                 |   |                    |                     |   |

#### 1. GESTION ADMINISTRATIVE DES RELATIONS EXTERNES

|                                                                         | FORMATION          |                     |            |        |      | PASSE  | EPORT PROFI | ESSIONNEL  |         |            |         |
|-------------------------------------------------------------------------|--------------------|---------------------|------------|--------|------|--------|-------------|------------|---------|------------|---------|
| 1.1 GESTION ADMINISTRATIVE DES                                          |                    | LIEU DE RÉALISATION |            |        | CON  | TEXTE  | CONDITIONS  |            |         |            |         |
| RELATIONS AVEC LES FOURNISSEURS                                         | NIVEAU DE MAÎTRISE | En<br>classe        | En<br>PFMP | Autres | Réel | Simulé | Autonomie   | Accompagné | Observé | EVALUATION | BLOQUÉE |
| 1.1.1 Tenue des dossiers fournisseurs et<br>sous-traitants              |                    |                     |            |        |      |        |             |            |         |            |         |
| 1.1.2 Traitement des ordres d'achat, des<br>commandes                   |                    |                     |            |        |      |        |             |            |         |            |         |
| 1.1.3 Traitement des livraisons, des factures<br>et suivi des anomalies |                    |                     |            |        |      |        |             |            |         |            |         |
| 1.1.4 Évaluation et suivi des stocks                                    |                    |                     |            |        |      |        |             |            |         |            |         |
| 1.1.5 Gestion des règlements et traitement<br>des litiges               |                    |                     |            |        |      |        |             |            |         |            |         |
|                                                                         | FORMATION          |                     |            |        |      | DACC   |             | ERRICHNEL  |         |            |         |
| 1.2 GESTION ADMINISTRATIVE DES                                          | PORMATION          | LIEU                |            | TION   | CON  | TEVTE  | -FORT PROFI | CONDITIONS |         |            |         |
| RELATIONS AVEC LES CLIENTS ET LES                                       | NIVEAU DE MAÎTRISE | En                  | En         | ATTON  | CON  | TEATE  |             | CONDITIONS |         | EVALUATION | BLOQUÉE |
| USAGERS                                                                 | NIVEAU DE MAITRISE | classe P            | PEMP       | Autres | Réel | Simulé | Autonomie   | Accompagné | Observé | 2          | DEGIGEE |

### Vue BEP

| Choix de la classe : 2GA | (Baccalauréat professionnel Gestion Administration) | < | TURBEAUX           | Alysone             | > |  |  |  |  |
|--------------------------|-----------------------------------------------------|---|--------------------|---------------------|---|--|--|--|--|
| Créer un filtre          | Sélectionner le filtre : - Aucun filtre -           | • | Modifier le filtre | Supprimer le filtre |   |  |  |  |  |
| Vue BEP                  |                                                     |   |                    |                     |   |  |  |  |  |

| ACTIVITÉS ADMINISTRATIVES À CARACTÈRE TECHNIQUE                                                                  | PASSEPORT PROFESSIONNEL BEP |         |        |          |        |            |            |         |            |
|----------------------------------------------------------------------------------------------------|-----------------------------|---------|--------|----------|--------|------------|------------|---------|------------|
|                                                                                                    | LIEU DE RÉALISATION         |         |        | CONTEXTE |        | CONDITIONS |            |         | EVALUATION |
|                                                                                                    | En classe                   | En PFMP | Autres | Réel     | Simulé | Autonomie  | Accompagné | Observé | EVALUATION |
| T1 - Rédaction de messages et de courriers professionnels<br>simples, liés à l'activité courante de la structure |                             |         |        |          |        |            |            |         |            |
| T2 - Saisie et mise en forme des courriers, des notes, des comptes rendus                                        |                             |         |        |          |        |            |            |         |            |
| T3 - Saisie, réalisation, mise en forme de tableaux, d'états chiffrés                                            |                             |         |        |          |        |            |            |         |            |
| T4 - Renseignement de formulaires                                                                                |                             |         |        |          |        |            |            |         |            |
| T5 - Production, contrôle et codification de documents                                                           |                             |         |        |          |        |            |            |         |            |
| T6 - Traitement du courrier entrant, préparation et suivi des envois                                             |                             |         |        |          |        |            |            |         |            |

| ACTIVITÉS ADMINISTRATIVES À CARACTÈRE ORGANISATIONNEL            | PASSEPORT PROFESSIONNEL BEP |         |        |          |        |            |            |         |            |
|------------------------------------------------------------------|-----------------------------|---------|--------|----------|--------|------------|------------|---------|------------|
|                                                                  | LIEU DE RÉALISATION         |         |        | CONTEXTE |        | CONDITIONS |            |         | EVALUATION |
|                                                                  | En classe                   | En PFMP | Autres | Réel     | Simulé | Autonomie  | Accompagné | Observé | EVALUATION |
| O1 - Suivi et approvisionnement des stocks de fournitures et des |                             |         |        |          |        |            |            |         |            |